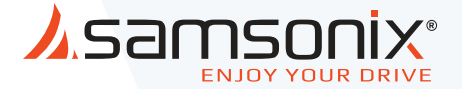

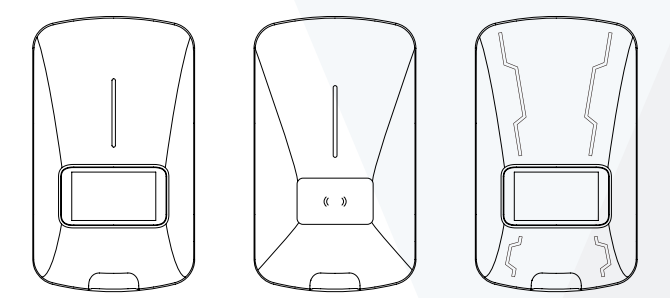

# AS-AC22 | EU-AC22 EAR-AC22

עמדת טעינה לרכב חשמלי מדריך למשתמש

המידע במדריך זה כפוף לשינויים ללא הודעה מראש

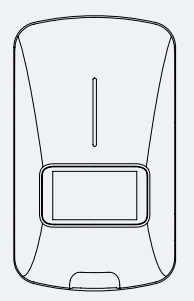

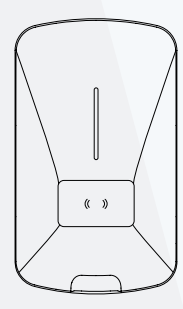

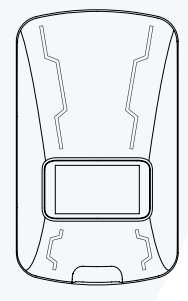

EAR-AC22

AS-AC22

EU-AC22

# מבוא

תודה שרכשתם את המוצרים שלנו. הציוד שלנו מיוצר בסטנדרטים הגבוהים ביותר כל עוד תשתמשו בו לפי הוראות אלה ותשמרו עליו היטב.

### תקינה בינלאומית

המוצר עומד בתקן בינלאומי IEC 61851-1-2012

### חשוב

- לפני שמתחילים להפעיל או לתחזק את הציוד, אנא קראו מדריך זה בקפידה ומלאו אחר הוראות ההתקנה והתפעול, תוך תשומת לב מיוחדת לאזהרות הבטיחות ולאמצעי הזהירות. שימוש לא נכון במוצר זה עלול לגרום נזק למוצר ולפציעה גופנית ולבטל את אחריות המוצר.
- הישמעות למידע בהוראות בשום אופן אינה פוטרת את המשתמש מהאחריות לעמוד בכל הקודים ותקני הבטיחות הרלוונטיים. מסמך זה מתאר את תהליך האישור. אם אינכם מסוגלים לבצע את השלבים המתוארים להלן, אנא צרו איתנו קשר. איננו אחראים לכל נזק שייגרם מהתקנות או הליכים מותאמים אישית שאינם מתוארים במסמך זה או מאי-ציות להמלצות.

### אזהרה

- ציוד זה יותקן על ידי חשמלאי מוסמך בלבד בהתאם לכל הקודים והתקנות המקומיים.
  - ציוד זה מוכרח להיות מוארק דרך מערכת חיווט קבועה או מוליך הארקת ציוד, אחרת הדבר עלול לגרום לסכנת התחשמלות או שריפה.
    - שיש להשגיח על ילדים במהלך השימוש בציוד זה.
    - אין לדחוף אצבעות או חפצים זרים לתוך מחבר הרכב החשמלי.
- אין להתקין או להשתמש בציוד זה בסמוך לחומרים דליקים, חומרים נפיצים, מגרים או מתלקחים, כימיקלים או גזים.
  - אין להשתמש במוצר זה אם כבל החשמל הגמיש או כבל הרכב החשמלי שחוק, עם בידוד שבור, או כל סימן אחר של נזק.
  - אין להשתמש במוצר זה אם המעטפת או מחבר הרכב החשמלי שבורים, סדוקים, פתוחים, או מראים כל סימן אחר של נזק.
    - שיש להשתמש אך ורק במחברי נחושת בזווית של 90°.
  - -30°C ~ 50°C אין להפעיל ציוד זה מעבר לטמפרטורת תפעול בטווח של -30°C 30°C
  - נא להתקין ציוד זה בצורה נכונה. התקנת ובדיקת הציוד בצורה לא נכונה עלולות להוביל לנזק לרכש ולפציעה גופנית.

- ש יש לנהוג בזהירות במהלך הובלת הציוד. אין להשתמש בכוח, לזעזע או למשוך, לכופף, לעוות, לגרור או לדרוך על הציוד על מנת להימנע מגרימת נזק לציוד או לחלקי הציוד.
  - ההתאמה של השימוש בכבל גמיש בהתאם לקוד CE, חלק 1.

### לשימוש עם כלי רכב חשמליים. אין צורך באוורור.

### זהירות

על מנת להימנע מסכנת שריפה או התחשמלות, אין להשתמש בציוד זה עם כבל מאריך.

רשימת תכולה

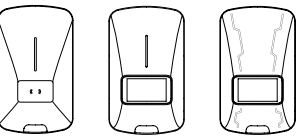

ציוד אספקה לרכב חשמלי

| H                      |  |
|------------------------|--|
| EV Charger<br>Her Hend |  |

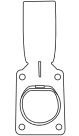

RFID card

מדריך למשתמש

מחזיק מחבר

RFID כרטיס

- הנרתיק ואביזרי ההתקנה רלוונטיים רק לדגם שמגיע עם מוצר זה.
- הרשימה הנ"ל לא בהכרח כוללת את כל הכלים הנדרשים להתקנה. אנחנו ממליצים שתקראו את כל תהליך ההתקנה ותאספו את הכלים לפני התחלת ההתקנה.

### ערכת התקנה א'

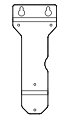

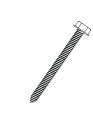

דיבל

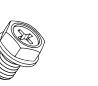

תושבת לתלייה על הקיר א'

בורג

בורג מכונה

4

### ערכת התקנה ב'

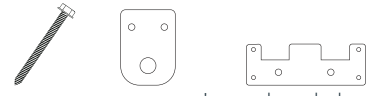

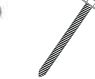

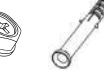

דיבל

-- (\* ))

נורית חיווי 1 מסך תצוגה 📀 RFID קורא 🛛 כבל זרם נכנס 🕢 כבל טעינה 5

תושבת לתלייה על הקיר א' בורג מסמר בורג מסמר

בורג מכונה

### כלים אחרים שאולי תצטרכו:

3. פטיש 1. מקדחה 2. עט 4. מברג

# סקירת מוצר

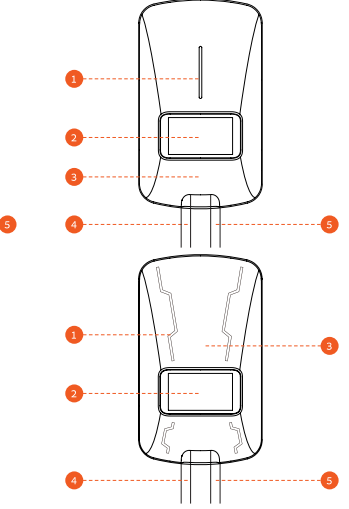

### נוריות חיווי

| מצב עבודה                  | נורית חיווי              |
|----------------------------|--------------------------|
| מצב המתנה – לא מחובר לרשת  | כחול מהבהב               |
| מצב המתנה –מחובר לרשת      | אורות צבעוניים           |
| מצב טעינה – הטעינה מתבצעת  | אפקט תאורה של מים ירוקים |
| מצב טעינה – הטעינה הסתיימה | אור ירוק בהיר            |
| תקלה                       | אדום מהבהב               |

שרטוט כולל

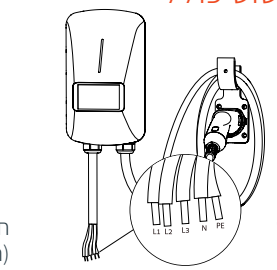

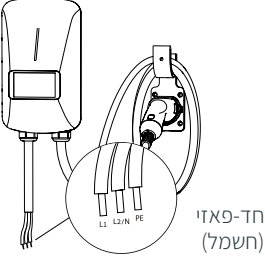

תלת-פאזי (חשמל)

# מדריך התקנה (עזר)

### חשוב

אנא פעלו לפי כל הקודים והתקנות והשיגו את ההיתרים לביצוע עבודת החשמל כפי שנדרש.

### תכנון מיקום:

 הרכיבו את היחידה על משטח אנכי אשר יתמוך במשקלה (כגון קיר גמור). המשקל המקסימלי של המוצר הוא כ-10.5 ק"ג.

בהיקף בהיקף לחוטים בהיקף 2 השאירו את הציוד מותקן כדי לאפשר סובלנות כיפוף לחוטים בהיקף המיקום.

. הניחו את המטען בפוזיציה שלא תאפשר נזק בקלות.

### דרישות הארקה

- המטען מוכרח להיות מחובר למערכת חיווט עם הארקת מתכת קבועה.
  מחבר ההארקה של הציוד מוכרח לפעול עם מוליך מעגל, ולהתחבר למסוף
  הארקת ציוד או למוליך על המטען.
- מוליך ההארקה יהיה מוארק בציוד השירות, או, אם הוא מקבל חשמל ממערכת נגזרת אחרת, בשנאי האספקה.
- ודאו שמוליך ההארקה שעומד בכל הקודים הישימים מוארק היטב בציוד השירות, כאשר הוא מקבל חשמל ממערכת נגזרת אחרת, בשנאי האספקה.
- ניטרלי אינו משמש להפעלת המטען, אך הוא חייב להיות מוארק כראוי,
  בשנאי הפאנל, כדי לספק את המתח הנדרש ביחס להארקה.

# שלבי התקנה

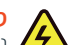

### סכנה: סכנת התחשמלות

נתקו את אספקת הזרם החלופי 230V או 400V. אל תפעילו את החשמל עד שאתם בטוחים שההתקנה הושלמה. אי-ציות להוראה זו עלול להוביל לשוק חשמלי או להתחשמלות.

# סכנה על מנת

על מנת להימנע מסכנת שריפה או התחשמלות, אין להשתמש במוצר זה עם כבל מאריך.

# מדריך ההתקנה של ערכת התקנה א'

מצאו את המיקום האידיאלי להתקנת המכשיר.

**הערה:** עמדת ההתקנה צריכה להבטיח שהכבל מפותל כראוי ולא ניתן למתיחה יתר על המידה.

השתמשו בתושבת התלייה על הקיר, ראשית אמתו את שני החורים העליונים על הקיר, בהתאם לנקודות א' וב'. אז קדחו חורים בנקודות א' וב', והכניסו דיבלים M10 וברגים M6\*50 מ"מ.

. הערה: יש להשאיר כ-5 מ"מ מאורכם של ברגי M6 להנחת המכשיר.

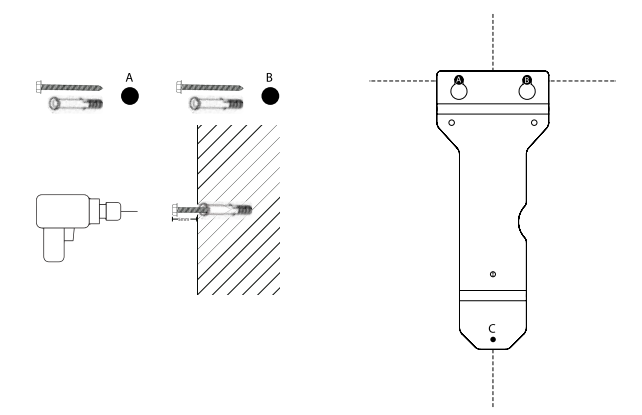

הניחו את התושבת על הברגים בנקודות א' וב' כדי לאשר ולסמן את המיקום של נקודה ג'. אז קדחו חור בנקודה ג' והכניסו את הדיבל.

השתמשו בברגי 6\*Mמ"מ כדי לקבע את התושבת לחלק האחורי של ציוד אספקת הרכב החשמלי.

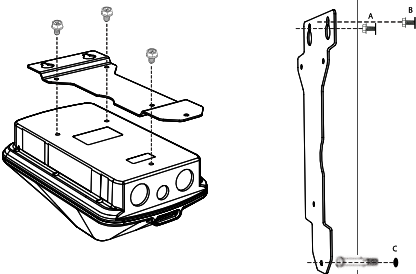

כאשר תחנת הטעינ<sup>ו</sup>ה והתושבת משולבות, הניחו אותן על ברגים א' וב'. ואז השתמשו בבורג 40\*M4מ"מ דרך נקודה ג' כדי לקבע את המכשיר לקיר.

התקינו תושבת מחבר רכב חשמלי במקום באמצעות דיבלים מסוג M6 וברגי M4\*40מ"מ.

הערה: מחזיק המחבר צריך להיות ממוקם בטווח הגמיש של הכבל.

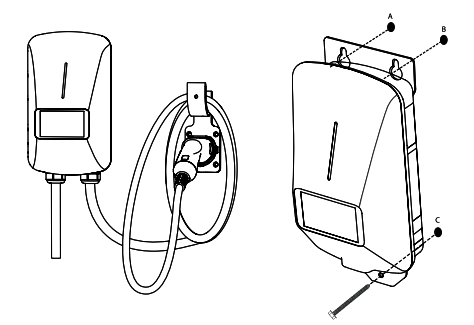

# התקנת ערכת התקנה ב'

מצאו את המיקום האידיאלי להתקנת המכשיר.

הערה: מיקום ההתקנה צריך להבטיח שהכבל יהיה מפותל כראוי ולא ניתן למתיחה יתר על המידה.סמנו וקדחו חורים בקיר המתאים לחורים שעל תושבת הקיר. אז התקינו את הדיבלים והברגים, ....

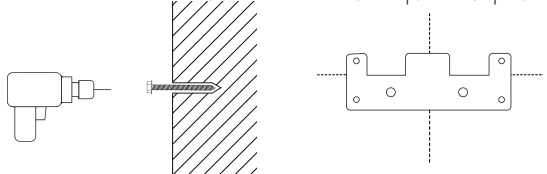

נעלו את הלשוניות נגד גניבות על החלק האחורי של המכונה עם ברגים של המכונה.

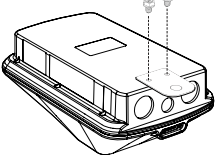

תלו את המכשיר על תושבת הקיר המורכבת ונעלו את הברגים נגד גניבות בתחתית.

התקנת מחברי רכב חשמלי.

הערה: ודאו שמיקום ההרכבה יהיה במסגרת טווח הכיפוף של הכבל.

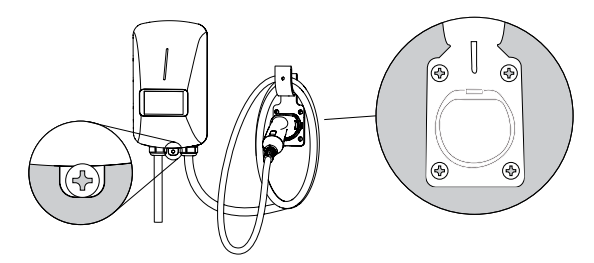

### הוראות שימוש

הערה: ודאו שהציוד מחובר בצורה נכונה לאספקת החשמל. הכניסו את המחבר לתוך כניסת החשמל של הרכב. התחילו את הטעינה על ידי החלקת כרטיס ה-RFID או באמצעות האפליקציה.

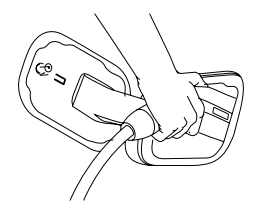

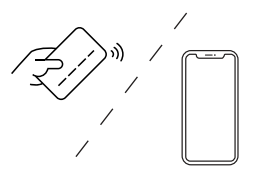

זהירות אין לנתק את המחבר במהלך הטעינה. אחרת, עלול להיגרם נזק למחבר או לציוד אספקת הרכב החשמלי. סיימו את הטעינה על ידי החלקת כרטיס RFID או באמצעות האפליקציה.

נתקו את המחבר והחזירו אותו למקום.

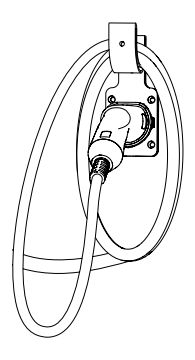

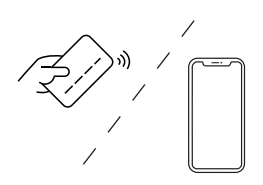

# תיאור תקלות

I

| הצעה לפתרון                                                                                                 | גורם לתקלה                 | קוד<br>תקלה |
|----------------------------------------------------------------------------------------------------|----------------------------|-------------|
| בדקו שחיבור הרשת נכון ואמין                                                                                 | שגיאת תקשורת<br>מדידה      | E1          |
| התייעצו עם שירות החשמל המקומי כדי לאמת<br>שהמתח באזור יציב. אם הוא מתחת ל-184V או<br>320V אז שגיאה זו תופיע | התראת מתח חסר              | E2          |
| אם המתח חורג מ-276V או 480V למשך זמן<br>קצר, חכו עד שהרשת תחזור לטווח המתח<br>הרגיל בעצמה                   | התראת מתח יתר              | E3          |
| התייעצו עם שירות החשמל המקומי כדי לאמת<br>שהמתח באזור יציב. אם הוא גבוה מ-276V, אז<br>שגיאה זו תופיע        |                            |             |
| נתקו את ארון החשמל באופן מיידי                                                                              | תקלת הארקה                 | E4          |
| בדקו את הארקת הכניסה/יציאה של הציוד<br>נורמלית, ואם ה-L/N הנכנסים מחוברים בסדר<br>רגיל                      |                            |             |
| בהיעדר הבעיות הנ"ל, חברו מחדש לחשמל                                                                         |                            |             |
| נתקו מיד את ארון החשמל                                                                                      | הגנה מפני זרם יתר          | E5          |
| בדקו אם היציאה של המכשיר שבורה או יש לה<br>עכבה נמוכה או קצר להארקה                                         |                            |             |
| בהיעדר הבעיות הנ"ל, חברו מחדש לחשמל                                                                         |                            |             |
| אנא פנו לשירות תיקונים מקצועי או לצוות<br>השירות שלאחר הרכישה לטיפול בתקלה זו                               | הגנה קבועה מפני<br>זרם יתר | E6          |
| נתקו מיד את ארון החשמל                                                                                      | הגנה מפני דליפות           | E7          |
| בדקו אם היציאה של המכשיר שבורה או יש לה<br>עכבה נמוכה או קצר להארקה                                         |                            |             |
| בהיעדר הבעיות הנ"ל, חברו מחדש לחשמל                                                                         |                            |             |
| בדקו את הסביבה שבה הציוד מותקן, ודאו<br>שאין ציוד שמפיק חום לידו, וודאו שטמפרטורת<br>החדר נמוכה מ-45°C      | הגנה מפני<br>טמפרטורת יתר  | E8          |
| אנא פנו לשירות תיקונים מקצועי או לצוות<br>השירות שלאחר הרכישה לטיפול בתקלה זו                               | תקלת RFID                  | E9          |
| אנא פנו לשירות תיקונים מקצועי או לצוות<br>השירות שלאחר הרכישה לטיפול בתקלה זו                               | תקלת ממסר                  | E10         |

| הצעה לפתרון                                                                   | גורם לתקלה  | קוד<br>תקלה |
|-------------------------------------------------------------------------------|-------------|-------------|
| אנא פנו לשירות תיקונים מקצועי או לצוות<br>השירות שלאחר הרכישה לטיפול בתקלה זו | תקלת זיכרון | E11         |
| אנא פנו לשירות תיקונים מקצועי או לצוות<br>השירות שלאחר הרכישה לטיפול בתקלה זו | חריגת שעון  | E12         |

### מידע לאחר הרכישה הערה חשובה

אתם אחראיים להתקנה ותחזוקה תקינות של ציוד אספקת הרכב החשמלי.

### מחוץ להיקף האחריות

- הכנה או תחזוקה לא תקינות של האתר, התקנה לא נכונה, נזקים קוסמטיים כגון שריטות ושקעים, או הידרדרות רגילה.
- שימוש לרעה, ונדליזם, נזק או בעיות אחרות שנגרמו כתוצאה מתאונה, שימוש לרעה או רשלנות (לרבות, אך בלי לגרוע מכלליות האמור, נזק פיזי שנגרם על ידי פגיעת רכב), או שימוש בציוד אספקת הרכב החשמלי בדרך אחרת ממה שצוין במסמכי המוצר הישימים.
- נזק לציוד אספקת הרכב החשמלי שנגרם על ידי תוכנה, ממשקים, רכיבים, חומרים או כל מוצר אחר שלא צורפו למוצר זה.
- נזק שנגרם עקב התקנה, שינוי, פירוק, תיקון או העברה של ציוד אספקת הרכב החשמלי בניגוד להנחיות ההתקנה.
- נזק שנגרם כתוצאה מנחשולים חשמליים קיצוניים, שדות אלקטרומגנטיים קיצוניים או גורמים אחרים שאינם בשליטתנו.
- כמו כן: האחריות לאספקת ציוד לרכב חשמלי לא תחול אם סימוני הזיהוי המקוריים של ציוד אספקת הרכב החשמלי (למשל, מספר סידורי ולוגו) פגומים, עברו שינויים או הוסרו.
- חברתנו לא תישא באחריות לכל נזק ישיר, עקיף, מקרי, מיוחד, עונשי או תוצאתי, לרבות, כזה שנובע או קשור לרכישה או לשימוש שלכם בציוד אספקת הרכב החשמלי, תחת הרכב החשמלי או חוסר יכולת להשתמש בציוד אספקת הרכב החשמלי, תחת כל תיאוריה שהיא של אחריות, בין אם במסגרת פעולה בחוזה, אחריות קפידה, ניז תיאוריה שהיא של אחריות, בין אם במסגרת פעולה בחוזה, אחריות קפידה, מיאוריה שהיא של אחריות, בין אם במסגרת פעולה בחוזה, אחריות קפידה, ניז תיאוריה שהיא של אחריות, בין אם במסגרת פעולה בחוזה, אחריות קפידה, מיאוריה שהיא של אחריות, בין אם במסגרת פעולה בחוזה, אחריות קפידה, מיאוריה שהיא של אחריות, בין אם במסגרת פעולה בחוזה, אחריות קפידה, מיאוריה השהיע של תיאוריה משפטית אחרת, אפילו מיז מקרה, החברה ידעה או הייתה צריכה לדעת על היתכנות נזקים כאלה. בכל מקרה, האחריות המצטברת של חברתנו על כל התביעות הקשורות לציוד אספקת הרכב החשמלי. ההגבלות המפורטות כאן נועדו להגביל את אחריות חברתנו ויחולו על כל תקלה במטרה החיונית של הסעד המוגבל.

### זכות הפרשנות הסופית שייכת לנו.

# אפליקציה- מדריך למשתמש

# הורדת האפליקציה

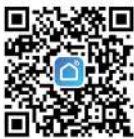

 סקו את קוד ה-QR שלמטה כדי להוריד את אפליקציית Smart Life למכשיר הנייד שלכם. עבור משתמשי iOS, הקוד יישלח אתכם לחנות האפליקציות של Apple; עבור משתמשי אנדרואיד, הקוד יישלח אתכם ל-Google Play.

2. לאחר ההורדה, פתחו את Smart Life והירשמו לפי הצורך.

# חיבור האפליקציה ושימוש בה

הערה: האפליקציה לא תומכת בהתחברות של משתמשים מרובים. משתמש חדש יוכל להתחבר אך ורק לאחר שהמשתמש הקודם ביצוע פעולת "הסרת מכשיר".

### 1. הכנות לפני החיבור

- 1.1. הכנות למטען הרכב החשמלי: דאו שמטען הרכב החשמלי מופעל ונמצא בסביבה עם רשת. (הנורה הצבעונית של מטען הרכב החשמלי תדלק באופן רציף ובוהק כאשר הוא מחובר לרשת)
  - .1.2 **הכנת המכשיר הנייד:** ודאו שהמכשיר הנייד נמצא בסביבה עם רשת.

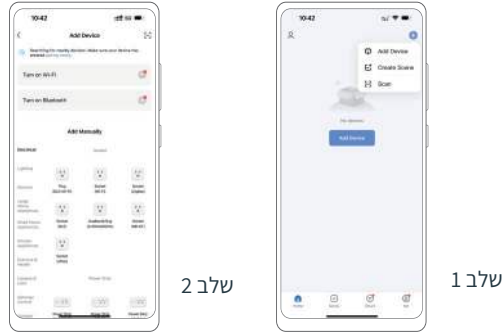

שלב 1: לחצו על "הוסף מכשיר" בעמוד הראשי, או על "הוסף מכשיר" באייקון "+" בפינה הימנית העליונה.

שלב 2: לחצו על "הפעל בלוטות'" בעמוד "הוסף מכשיר", ואז מלאו לאחר ההנחיות כדי לאשר את התוכן. מלאו לאחר ההנחיות כדי לפתוח את הרשאות האפליקציה והבלוטות' של מערכת הטלפון הסלולרי. וודאו שהוא מחובר. שלב 3: אשרו שהנ"ל מוכן וחזרו ל-Smart Life.

#### 2. הוסיפו מכשירים

2.1. הוסיפו מכשירים באופן אוטומטי

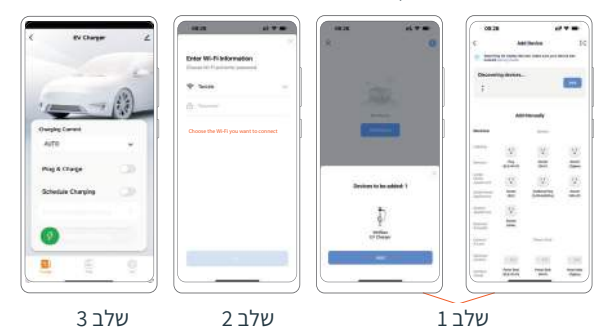

שלב 1: לחצו על "הוסף מכשיר" לאחר שהאפליקציה תמצא מכשיר שאתם יכולים להוסיף בעמוד "בית" או בעמוד "הוסף מכשיר". שלב 2: אשרו את פרטי ה-Wi-Fi והתחברו.

שלב 3: לאחר חיבור מוצלח האפליקציה תעבור ל-"עמדת הטעינה"

2.2. הוסיפו מכשירים באופן ידני

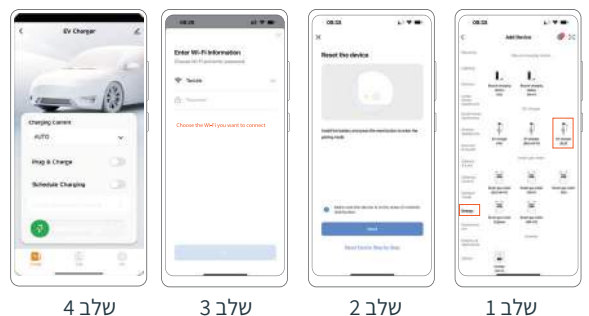

שלב 1: לחצו על התפריט הנפתח "הוסף באופן ידני" כדי למצוא את "אנרגיה" ובחרו ב-"מטען רכב חשמלי "(BLE)"

שלב 2: ודאו שמטען הרכב החשמלי נמצא בסביבה עם רשת (הנורה הצבעונית של מטען הרכב החשמלי תדלק באופן רציף ובוהק כאשר הוא מחובר לרשת). שלב 3: אשרו את פרטי ה-Wi-Fi והתחברו.

שלב 4: לאחר חיבור מוצלח האפליקציה תעבור ל-"עמדת הטעינה"

# תפקוד האפליקציה

### 1. עמוד טעינה (מצב סרק)

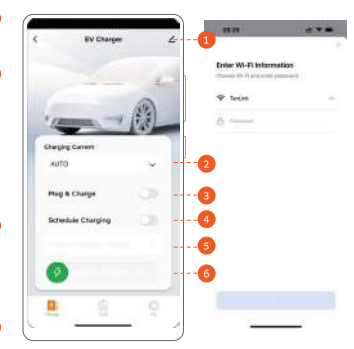

סידע: מידע על המכשיר, שיתוף מכשיר, שאלות ותשובות נפוצות ומשוב, הסרת מכשיר, וכו'.

זרם טעינה: בחרו את רמת זרם המוצא של מטען הרכב החשמלי (הערה: אם תבחרו באפשרות "אוטומטי", הזרם יוגדר באופן אוטומטי לרמה הגבוהה ביותר המקובלת עבור הרכב, אך עוצמת זרם המוצא לא תחרוג מעוצמת הזרם המקסימלית של המכשיר).

מצב חיבור וטעינה: לאחר שתאפשרו מצב זה, תחנת הטעינה תוכל להטעין את הרכב בלי צורך בפתיחת נעילה, דבר שעלול לסכן את אבטחת המוצר. אנא אשרו.

3 טעינה מתוזמנת: הגדירו את זמן ההתחלה והסיום לטעינה מתוזמנת.

3 מצב תזכורת לקביעת טעינה והגדרת זמן התחלה וזמן סיום לטעינה מתוזמנת.

התראת מחבר, מחוון הזזה לטעינה, מחוון מצב טעינה 🌀

### הערה חשובה:

לא ניתן להפעיל הן את מצב "חיבור וטעינה" ואת מצב "טעינה מתוזמנת" בו-זמנית. עליכם לבחור את מצב הטעינה שהכי מתאים לצרכים שלכם.

#### Charging Durstion Charging Durstion Charging Durstion Charging Cost Charging Cost Charging Charging Cost Charging Cost Charging Cost Charging Cost Charging Cost Charging Cost Charging Cost Charging Charging Cost Charging Cost Charging Cost Charging Cost Charging Cost Charging Charging Cos

### 2. עמוד טעינה (מצב טעינה) והסדרת טעינה

משך טעינה נוכחי. 💶

. הספק טעינה נוכחי

נתוני טעינה נוכחיים: המתח, הזרם, והטמפרטורה של מטען הרכב החשמלי.

נתונים מוגברים: חשמל וקילומטראז'
 (לצורך השוואה בלבד).

סיום טעינה. 5

הגברת קילומטראז' בטעינה זו
 (לצורך השוואה בלבד).

משך טעינה זו. 7

68 הגברת החשמל בטעינה זו (לצורך השוואה בלבד).

### 3. טעינה מתוזמנת

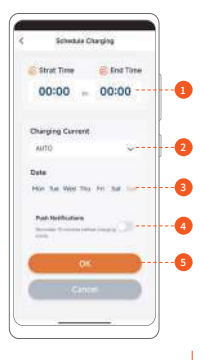

זמן ההתחלה והסיום של טעינה מתוזמנת.
 הגדרת גודל זרם הטעינה (אוטומטי בברירת מחדל).

. (אדרת זמן הטעינה (יום שני עד יום ראשון).

אפשרו הודעת דחיפה לפני שהטעינה מתחילה. 🖪

5 שמרו או בטלו את ההגדרות הרלוונטיות עבור הטעינה המתוזמנת

#### 4. נתונים

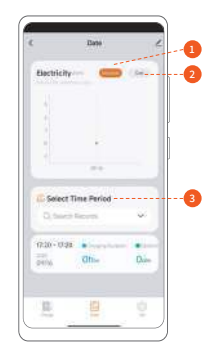

 חשמל: בחרו כדי להציג את כמות החשמל שנצרכת על ידי הטעינה (לצורך השוואה בלבד).
 עלות: בחרו כדי להציג את כמות הכסף שנצרכת על ידי הטעינה (לצורך השוואה בלבד).

זמן: בחרו כדי להציג את זמן ההתחלה וזמן הסיום כדי לבדוק את הנתונים במסגרת הזמן.

#### 5. הגדרה

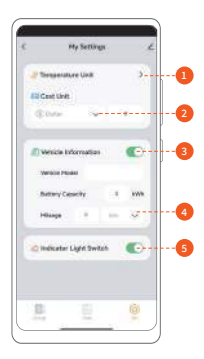

°F יחידת טמפרטורה: בחרו יחידות ב-C° או

עלות יחידה: הגדרת סוג המטבע 🝳

סידע על הרכב: האם להציג מידע על הרכב 3

הגדרת יחידת טווח: בחרו יחידות בק"מ או במיילים

6 מתג נורת חיווי: הדליקו או כבו את הנורות של מטען הרכב החשמלי

### הגדרות אחרות

#### 1. שיתוף מכשיר

| C Add Sharing ®                                                                                                    | <                     | < My Settings 2          |
|----------------------------------------------------------------------------------------------------|-----------------------|--------------------------|
| Bank with the Assessed Multime BA                                                                                                    | Wolfbox EV Charger    | Temperature Unit         |
| 2                                                                                                    | Device internation    | Cast Livin               |
|                                                                                                    |                       | (Line v .                |
| and the second second se | Share Device          |                          |
|                                                                                                    | Crock Group           | @Veriale Information     |
|                                                                                                    | Add to Name Science   | Variote Herro            |
|                                                                                                    | Cresh Device Relevant | Bettery Sawailly A sole  |
|                                                                                                    | Davise (table         | Arge A Box of            |
|                                                                                                    | Receiver Director     | Concernment of           |
|                                                                                                    |                       | C Indicator Light Switch |
|                                                                                                    |                       |                          |
|                                                                                                    |                       | 息 臣 💡                    |
|                                                                                                    |                       |                          |

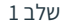

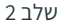

שלב 3

שלב 1: לחצו על " 2 " בפינה הימנית העליונה של עמוד "הגדרה". שלב 2: לחצו על "שתף מכשיר" כדי להיכנס לעמוד "הוסף שיתוף" שלב 3: לחצו על "הוסף" כדי לשתף את המכשיר על ידי כניסה לחשבון "הרכב החשמלי של הלקוח" של המשתמש האחר או באמצעים אחרים (הודעת SMS, דוא"ל, העתקת קישור, וכו').

הערה:

- 1. אנא שימו לב לכמות המשתמשים המשותפים.
- . משתמשים משותפים גם צריכים להוריד את "Smart Life".

| Enterna Constantia | Stand      March Partial      Non        Mail serversity      Non      Non        Autor Serversity      Non 2010      Non 2010        Autor Serversity      Non 2010      Non 2010        Autor Serversity      Non 2012      Non 2012        Graver      201      NO13 | Unity Constraints (Unity Constraints)<br>Constraints (Unity Constraints)<br>Constraints (Unity Constraints)<br>Constraints)<br>Constraints (Unity Constraints)<br>Constraints)<br>Cons | International Processing States |
|--------------------|----------------------------------------------------------------------------------------------------|----------------------------------------------------------------------------------------------------|---------------------------------|
| ולר צ              |                                                                                                    | נשלר 2                                                                                                    | נאלר 1                          |

### 2. הגדרת הרשאות למשתמשים משותפים (הסרת השיתוף ומשך הרשאה)

שלב 3

שלב 1: בצעו את השלבים של "שיתוף מכשיר" כדי להיכנס לעמוד "שתף מכשיר" ולחצו על " " בפינה הימנית העליונה.

שלב 2: היכנסו כדי להציג את המשתמשים ששותפו.

שלב 3: בחרו את המשתמש שאתם רוצים לשנות לו את ההרשאה כדי לבטל את השיתוף ואת משך ההרשאה.

### 3.הסרת המכשיר

| 111M DRAIG 8                                 |                          |                           |
|----------------------------------------------|--------------------------|---------------------------|
| $\tilde{\xi}^{+}$ . Wolfbox EV Charger $(x)$ | T weather the Charges (  | Terperature U/A           |
| Depice Information:                          | Themes Information       | CT CHILLING               |
| Stare Devite                                 | the love                 | Elme +                    |
| Онин Опци                                    | Louis Irou               | Contraction ( 199         |
| MD & Foetback                                | Pedala Destination       |                           |
| Denis Denies National Constitute 1           | Dark Dates Malant Street | Buttry Casely I IV        |
| level (jolan                                 | Dense Streeter           | Nogo 8 1                  |
| Revent Street                                | - manufacture ( )        |                           |
|                                              |                          | C Industrier Light Switch |
|                                              |                          |                           |
|                                              | Descended and sign data  |                           |
|                                              | Caster                   |                           |
|                                              |                          |                           |
| 2                                            | שלב                      | שלב 1                     |

שלב 1: היכנסו לעמוד "הגדרה" ולחצו על "🧨 " בפינה הימנית העליונה. שלב 2: ניתוק: התנתקו ממטען הרכב החשמלי.

ניתוק ומחיקת נתונים: המכשיר יחזור להגדרות היצרן ויוסר מרשימת המכשירים.

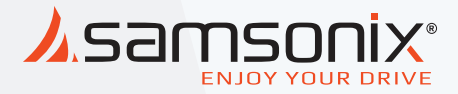

# AS-AC22 | EU-AC22 EAR-AC22

במקרה של תקלות יש לפנות לחנות שנרכש המוצר או למעבדת היבואן.

כתובת המעבדה: רח. המצודה 31, אזור טל: 03-5568999 מייל: support@samsonix.com

# הצהרת היבואן/יצרן לעמדת טעינה לרכב חשמלי

יש להציג הצהרה זו לבודק עמדת הטעינה ולמסור לבעל עמדת הטעינה.

שם ספק/מתקין עמדת הטעינה: קונטקט לייז סחר בנלאומי בע"מ , טלפון: 035568999

הנני מצהיר בזאת כי עמדת הטעינה המפורטת להלן עומדת בדרישות תקן IEC 61851-1 או בתקן IEC 61851-23. <u>נתוני עמדת הטעינה:</u>

| מסי סדרה :                | AS-AC22 דגם:                 | <u>LITTLE אם יצרן :</u> |
|---------------------------|------------------------------|-------------------------|
| תלת /חד מופעי: _ תלת פאזי | מספר נקודות חיבור : <u>1</u> | הספק נקוב : <u>22KW</u> |

### אמצעי הגנה בפני זרם דלף (נא לסמן אפשרות אחת בלבד):

געמדה כוללת מפסק מגן מטיפוס B לפי תקן IEC 62423; □

געמדה כוללת מפסק מגן מטיפוס A / טיפוס F איחד עם התקן לזיהוי זליגה בזרם ישר לפי תקן [EC 62955 צ]

בלבד; EEC 62955 בלבד; 🗆 העמדה כוללת הגנה מפני זליגה זרם ישר לפי תקן

. העמדה אינה כוללת הגנה מפני זליגה זרם ישר.

### הגנה בפני מתח יתר (נא לסמן אפשרות אחת בלבד):

אעמדה <u>כוללת</u> הגנה בפני מתחי יתר; ⊠

. העמדה אינה כוללת הגנה בפני מתחי יתר

### עמדות טעינה בזרם ישר (DC) (נא לסמן אפשרות אחת בלבד)

□ עמדה <u>הכוללת</u> הפרדה גלוונית בין מתח הרשת למתח המוצא בנקודת החיבור לרכב החשמלי, עמדה "צפה" (Isolated d.c. EV charging station)

העמדה כוללת משגוח; 🗆

העמדה אינה כוללת משגוח. 🗆

□ עמדה <u>שאינה</u> כוללת הפרדה גלוונית בין מתח הרשת למתח המוצא בנקודת החיבור לרכב החשמלי, עמדה "מאורקת" (Non-isolated d.c. EV charging station).

הגנה בפני זרם יתר (נא לסמן אפשרות אחת בלבד)

🛛 העמדה כוללת הגנה בפני זרם יתר לכל נקודת חיבור;

🗖 העמדה <u>אינה</u> כוללת הגנה בפני זרם יתר לכל נקודת חיבור.

חתימה, מספר רישיון חשמלאי מטעם היבואן/יצרן:

תאריך: 22.10.2024

2088 .9.1

סגל אריאל הנדסת חשמל בע״מ 515121655 .p.n רשיון בודק 3 מס׳ 120875 חמדע 30 זכרון יעקב 052-2404821

חתימה וחותמת היבואן/יצרן:

# הצהרת היבואן/יצרן לעמדת טעינה לרכב חשמלי

יש להציג הצהרה זו לבודק עמדת הטעינה ולמסור לבעל עמדת הטעינה.

שם ספק/מתקין עמדת הטעינה: קונטקט ליין סחר בנלאומי בע"מ , טלפון: 035568999

הנני מצהיר בזאת כי עמדת הטעינה המפורטת להלן עומדת בדרישות תקן IEC 61851-1 או בתקן IEC 61851-23. נתוני עמדת הטעינה:

| מסי סדרה :              | EU-AC22                    | <u>LITTLE ; שם יצרן </u> |
|-------------------------|----------------------------|--------------------------|
| תלת∨חד מופעו∶ _תלת פאזי | <u>מספר נקודות חיבור :</u> | הספק נקוב :              |

### אמצעי הגנה בפני זרם דלף (נא לסמן אפשרות אחת בלבד):

;IEC 62423 לפי תקן B העמדה כוללת מפסק מגן מטיפוס ∃

געמדה כוללת מפסק מגן מטיפוס A / טיפוס F איזד עם התקן לזיהוי זליגה בזרם ישר לפי תקן [EC 62955]

בלבד; EEC 62955 העמדה כוללת הגנה מפני זליגה זרם ישר לפי תקן

. העמדה אינה כוללת הגנה מפני זליגה זרם ישר

## הגנה בפני מתח יתר (נא לסמן אפשרות אחת בלבד):

;רעמדה כוללת הגנה בפני מתחי יתר

. העמדה אינה כוללת הגנה בפני מתחי יתר

# עמדות טעינה בזרם ישר (DC) (נא לסמן אפשרות אחת בלבד)

□ עמדה <u>הכוללת</u> הפרדה גלוונית בין מתח הרשת למתח המוצא בנקודת החיבור לרכב החשמלי, עמדה "צפה" (Isolated d.c. EV charging station)

העמדה כוללת משגוח;

העמדה אינה כוללת משגוח. 🗆

□ עמדה <u>שאינה</u> כוללת הפרדה גלוונית בין מתח הרשת למתח המוצא בנקודת החיבור לרכב החשמלי, עמדה " "מאורקת" (Non-isolated d.c. EV charging station).

הגנה בפני זרם יתר (נא לסמן אפשרות אחת בלבד)

דעמדה כוללת הגנה בפני זרם יתר לכל נקודת חיבור; 🖂

🗆 העמדה <u>אינה</u> כוללת הגנה בפני זרם יתר לכל נקודת חיבור.

:חתימה, מספר רישיון חשמלאי מטעם היבואן/יצרן

סגל אריאל הנדסת חשמל בע״ת ה.פ. 515121655 ה.פ. 120875 רשיון בודק 3 מסי 120875 המדע 30 זכרון יעקב א. סי 052-2404821

חתימה וחותמת היבואן/יצרן:

תאריך: 22.10.2024

513352088 .9.11